# CUSTOMER ESSENTIALS

As you embark on your new journey with CMA CGM, find out about all the key essential information and processes you will need.

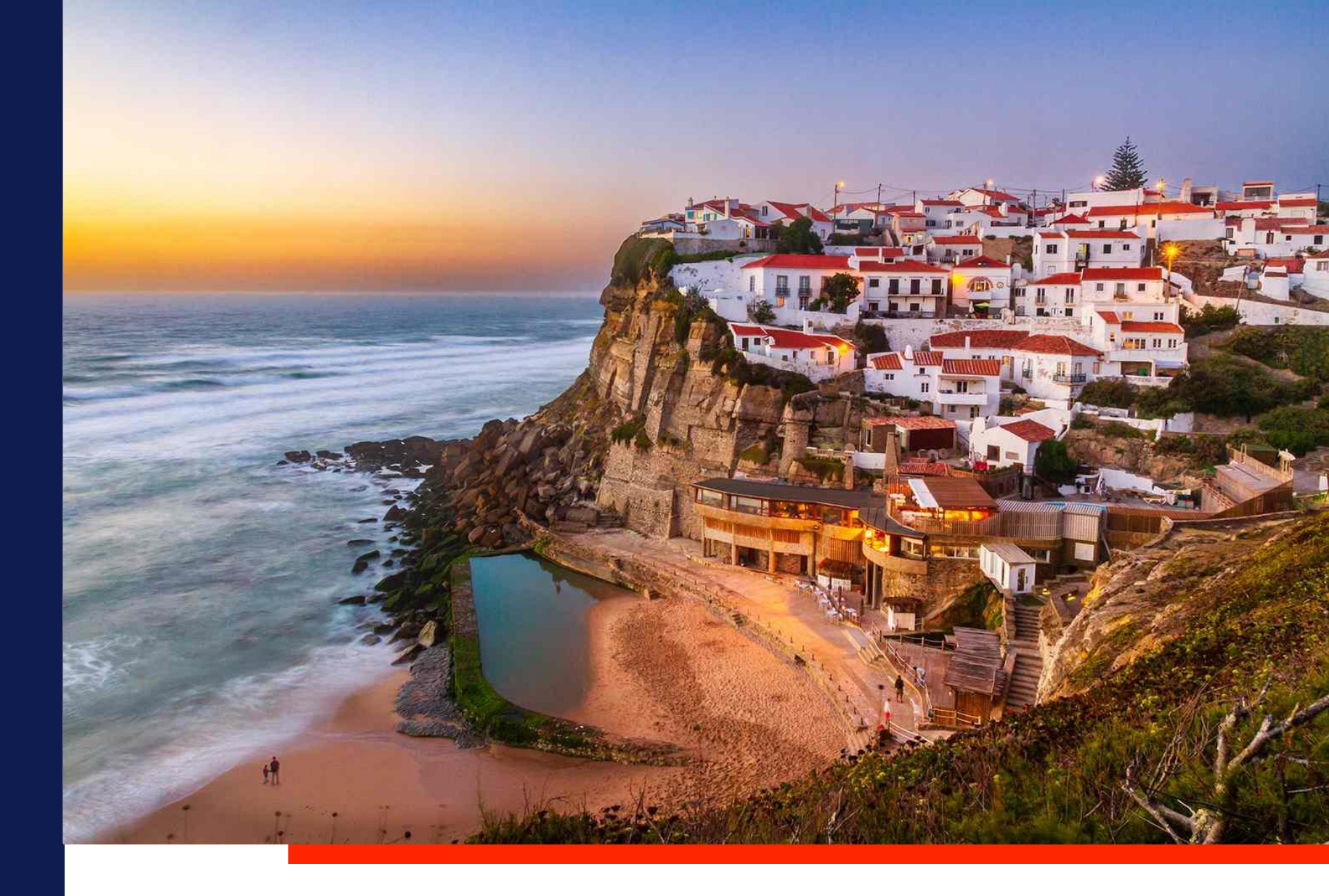

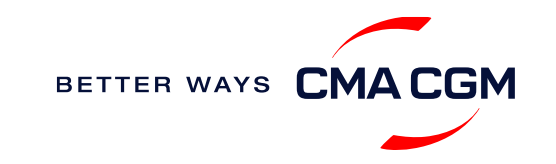

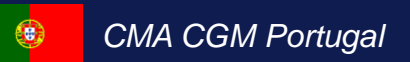

 $\bigcirc$  =  $\bigcirc$ 

# Content

| Getting started                                                                      | Your shipment journey                                                                                                    | Add-on services      | Get support | Additional local information |
|--------------------------------------------------------------------------------------|----------------------------------------------------------------------------------------------------|----------------------|-------------|------------------------------|
| Welcome<br>Introduction to CMA CGM<br>Portugal<br>Start your journey with<br>CMA CGM | Find a schedule<br>Get rates<br>Make a booking<br>Make a booking for special cargo<br>or dangerous goods<br>Amend a booking<br>Get an overview of your shipments<br>Container trucking<br>Submit Shipping Instructions (SI)/f<br>copy and Verified Gross Mass (Vo<br>Review and amend Bill of Lading (<br>Make payment<br>Access your documents<br>Track your shipments<br>Container return | CMA CGM+<br>services | Contact us  | <text></text>                |
|                                                                                      |                                                                                                    |                      |             |                              |

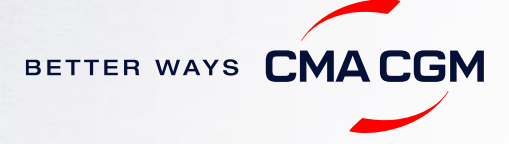

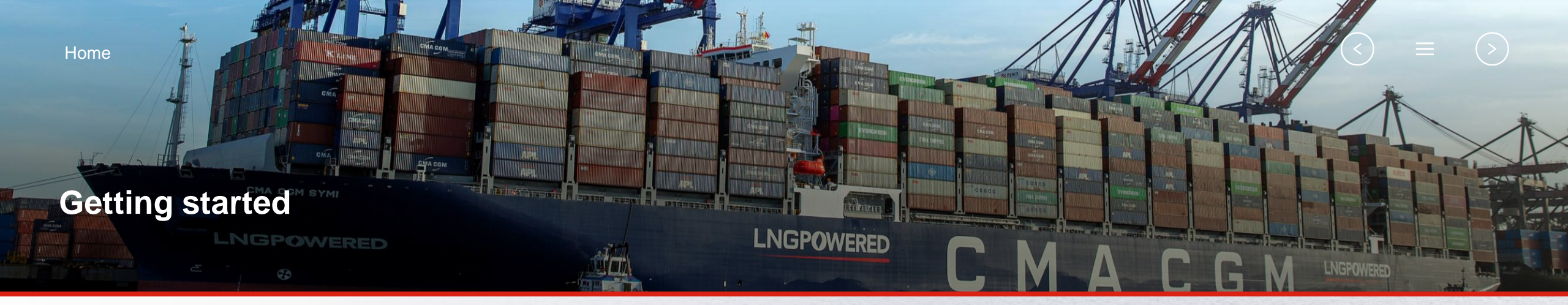

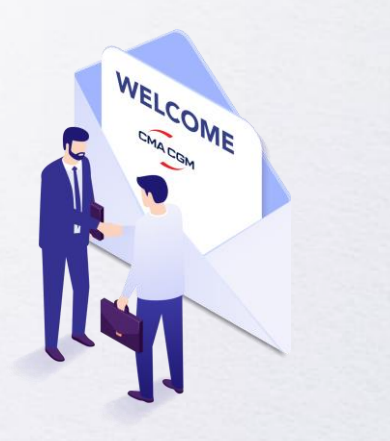

Welcome

Introduction to CMA CGM Portugal

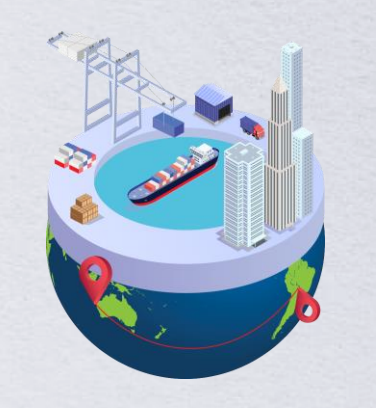

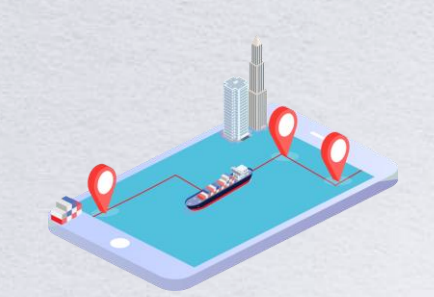

Start your journey with CMA CGM

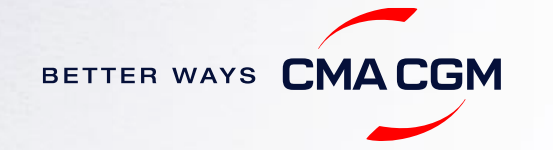

### - Welcome

Thank you for choosing CMA CGM group of carriers as your preferred partner for comprehensive shipping solutions. Our ability to anticipate needs and innovate new and effective solutions for our customers is proven every day. We own a diverse portfolio of brands and subsidiaries that take care of our customers and their cargo wherever they are in the world, door-to-door.

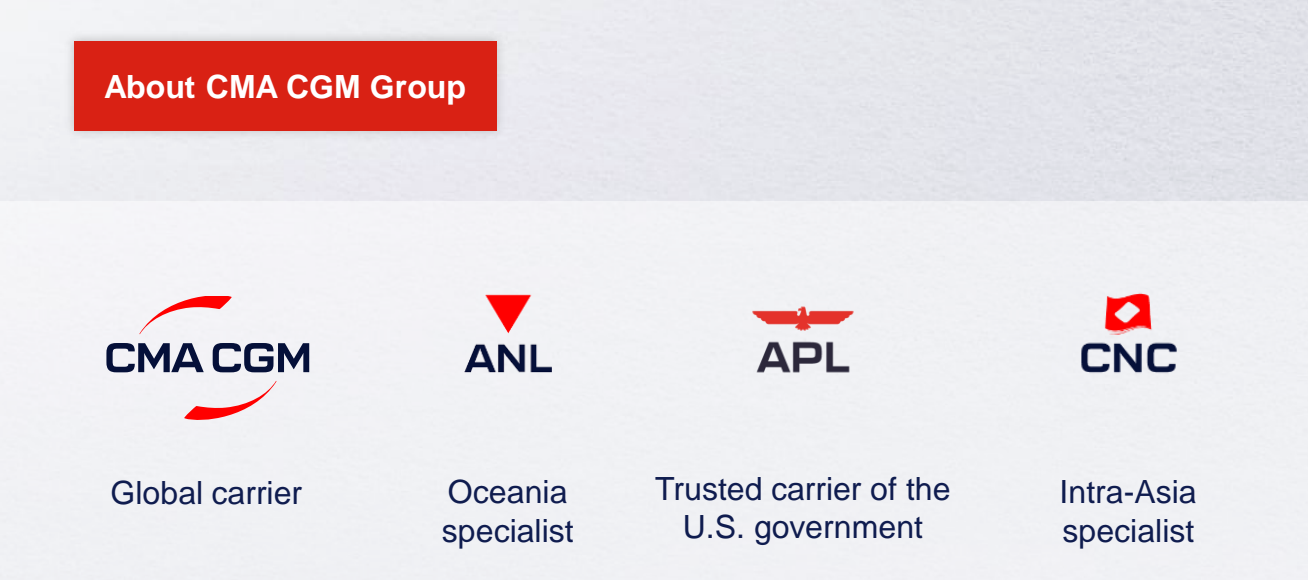

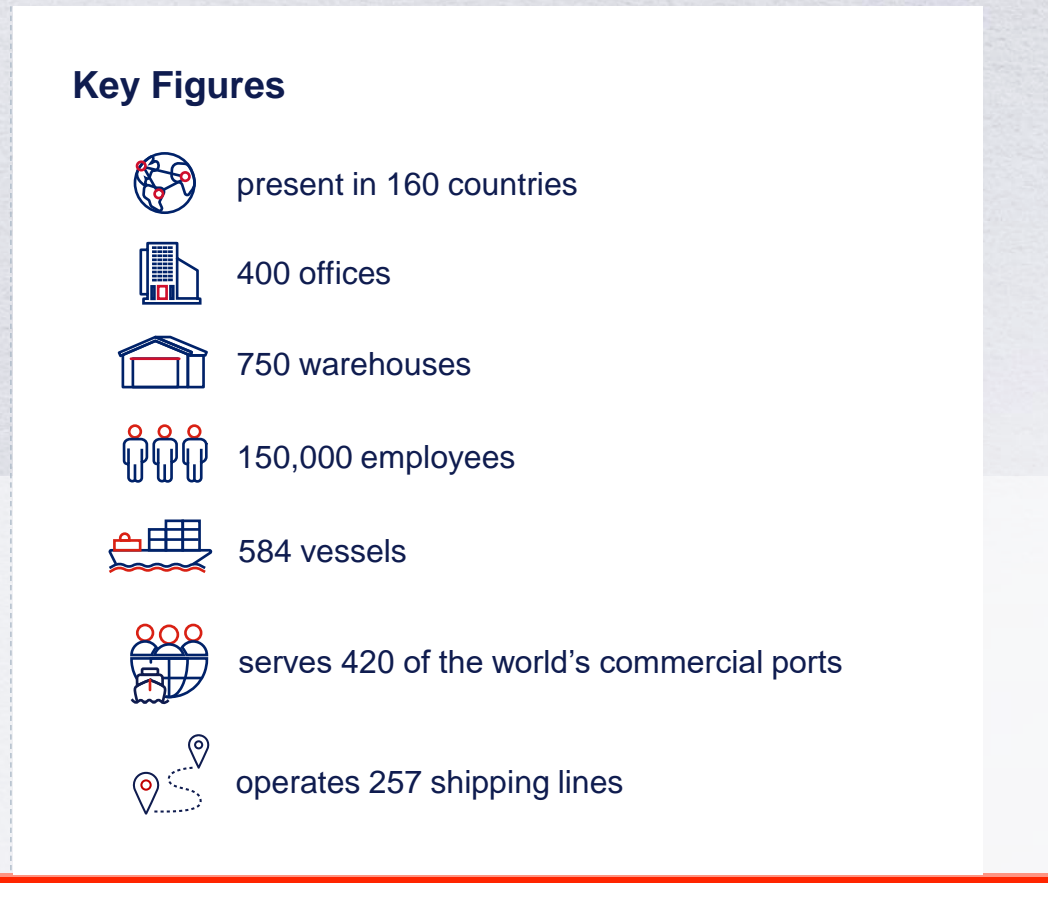

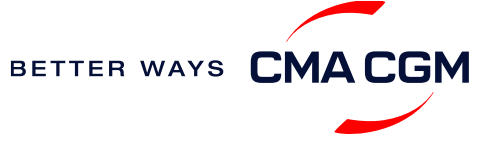

### -Introduction to CMA CGM Portugal

As a subsidiary of CMA CGM Group, we are part of the group's global network with:

Portugal website

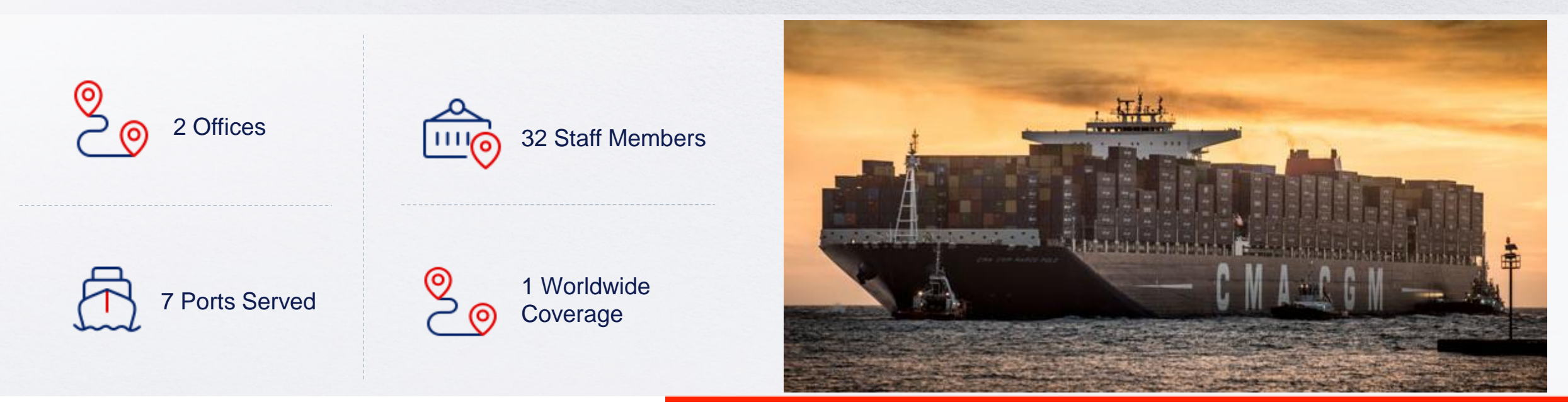

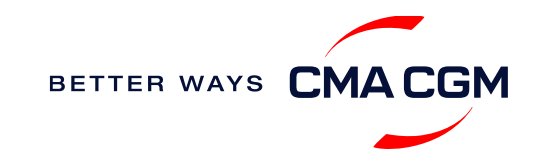

### - Start your journey with CMA CGM

The easiest and fastest way to start shipping with us is to register for a My CMA CGM account.

#### Creating a My CMA CGM account

Register for an account and organize, follow and manage your shipments from anywhere in the world.

#### Register an account

Video guide

#### What about My CNC and My ANL?

Your same account details can be used to access My CNC and My ANL, depending on your preferred default carrier.

#### Need help creating an account?

- "Invalid password, not authorized": Send an email to prt.service@cma-cgm.com
- "Account not created": Kindly create and upload the necessary documents

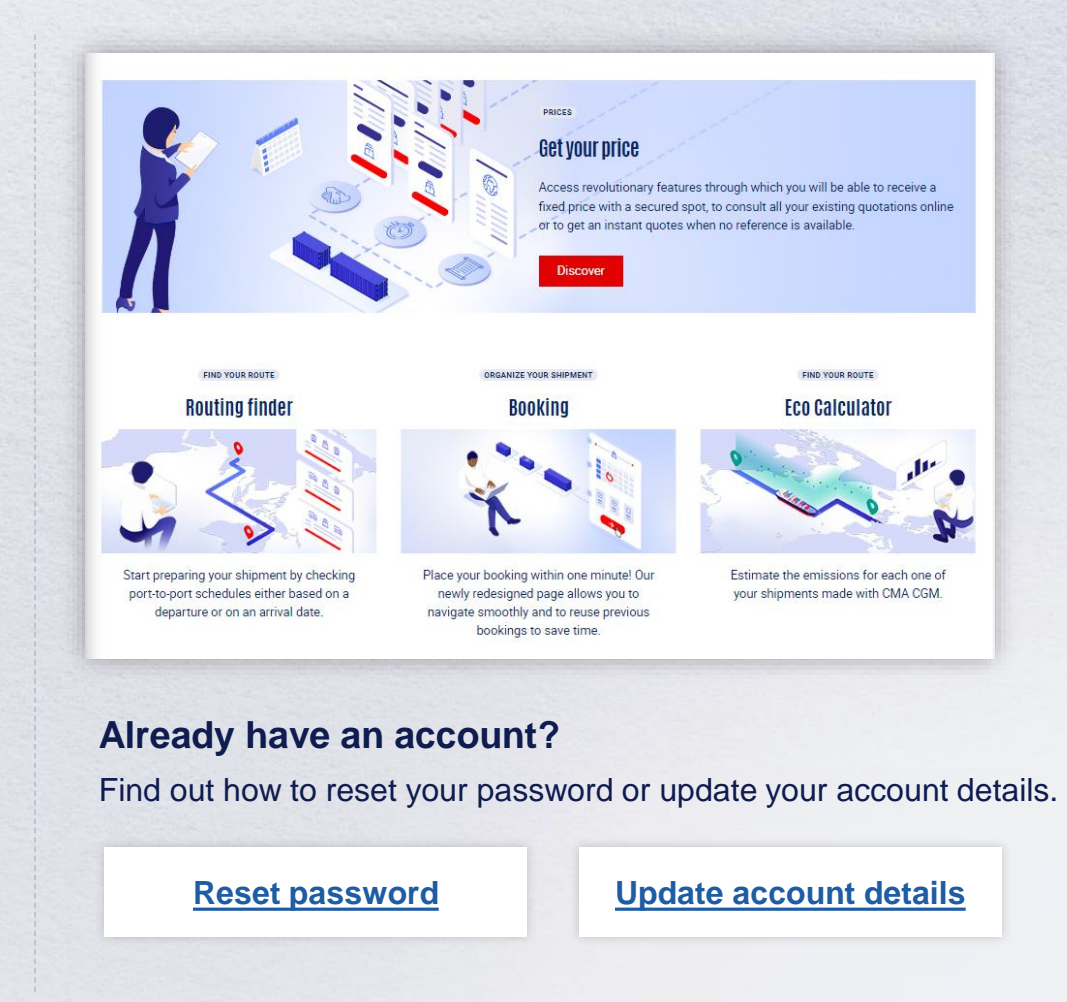

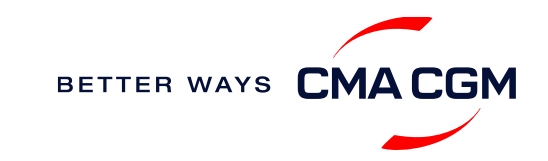

### - Start your journey with CMA CGM

#### **My Customer Service**

Whether you have a question on our shipping cycle or our products and services, our dedicated customer service page is here to assist you.

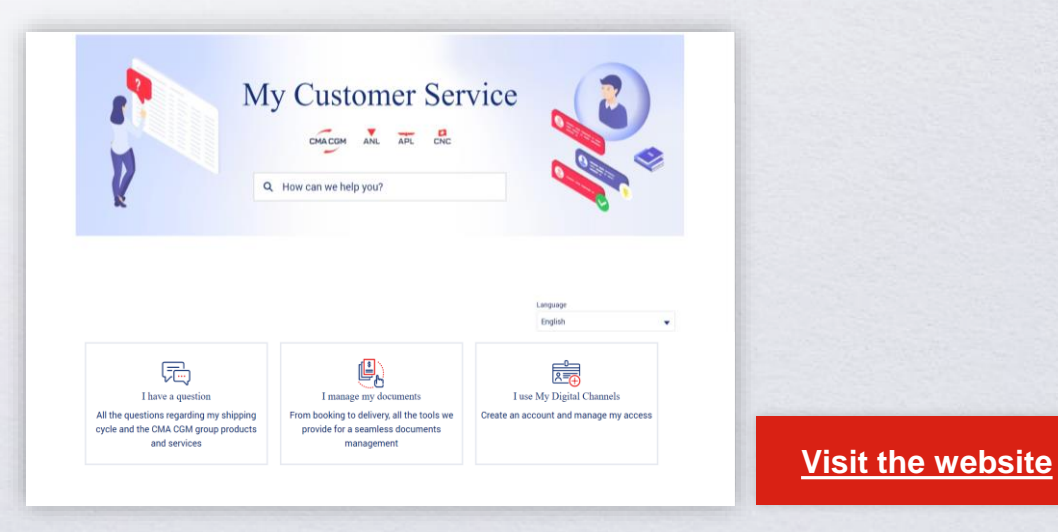

#### How to access our local website and subscribe to local news

Stay up to date with the latest news, customized to your preferences.

CMA CGM news

Click on "Subscribe" in the right-side bar to receive the latest news via email.

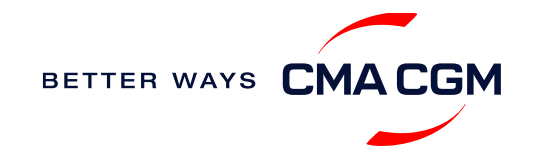

Home

### Your shipment journey

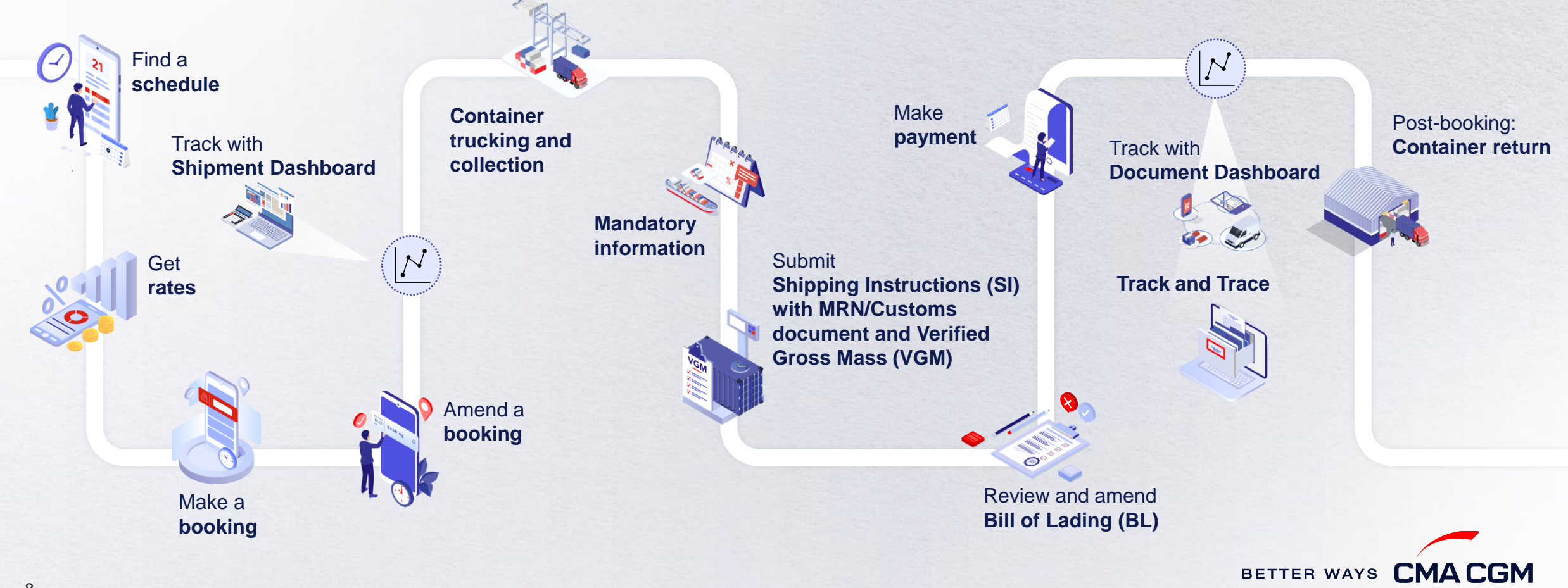

(<)

(>)

## - Find a schedule

Based on your sailing date, commodity type, POL and POD, find a suitable service based on your shipping requirements.

#### Depending on your needs, you can find the service you need based on:

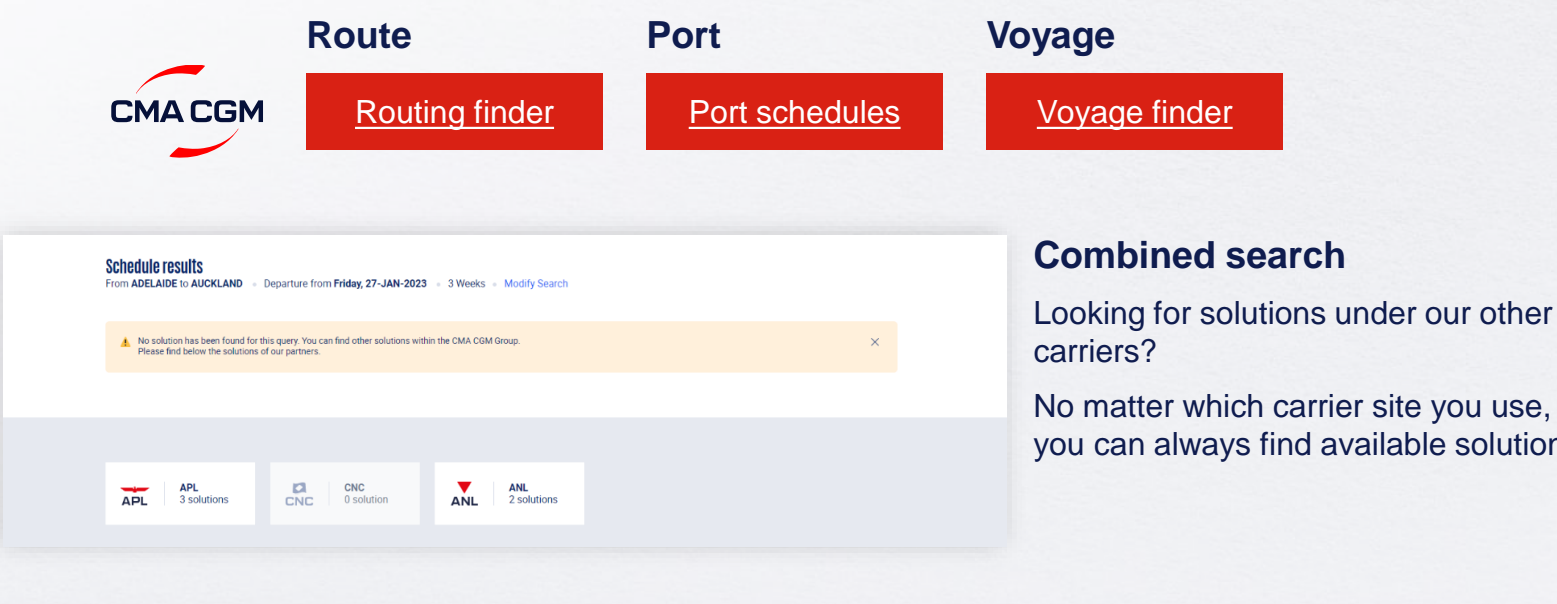

No matter which carrier site you use, you can always find available solutions.

#### Not yet on My CMA CGM?

You can also explore our shipping schedules without a My CMA CGM account on our respective carrier sites.

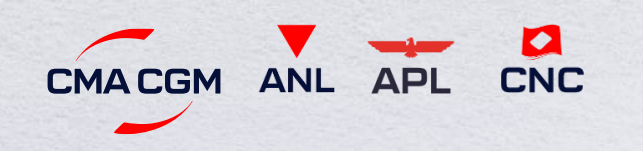

Simply enter your desired POL and POD to view them.

Find out the list of services offered by our carriers:

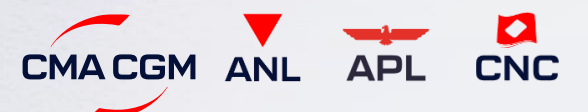

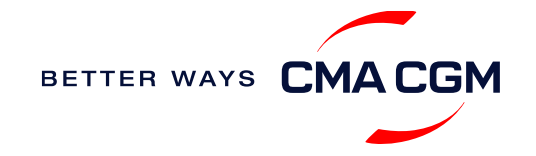

### - Get rates

Generate a quote that includes our ocean freight rate and other applicable charges for your ocean or multimodal shipment requirements.

#### Start with an instant quote with SpotOn

Be informed upfront on the cost of your unique deliveries (including door-to-door options), and reserve space on board with a <u>SpotOn</u> quote, valid for 24 hours:

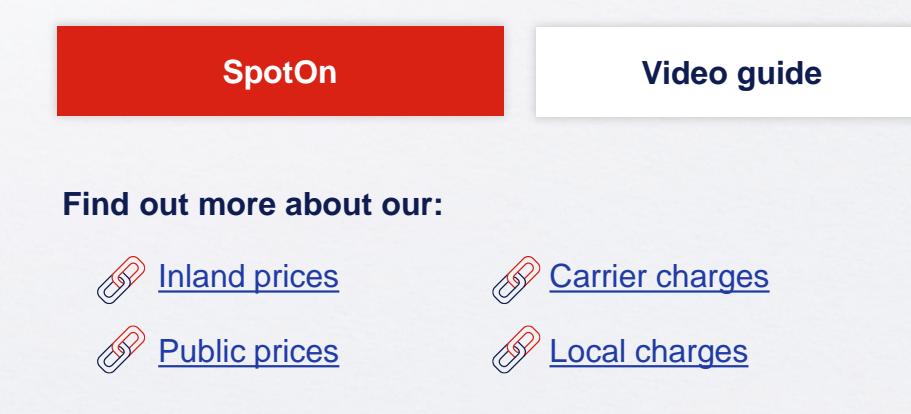

| ot On                       |                                 |
|-----------------------------|---------------------------------|
| ite details                 | Door to door available! Show me |
| Place of origin(optional)   |                                 |
| • Enter City Name Or Code   |                                 |
| Port of Loading             | Vessel departure from           |
| S Enter Port Name Or Code   | 23-FEB-2023                     |
| Port of Discharge           |                                 |
| S Enter Port Name Or Code   |                                 |
| Place of delivery(optional) |                                 |
|                             |                                 |

#### Door-to-door:

You can include your Place of Origin and Place of Delivery at the point of quote.

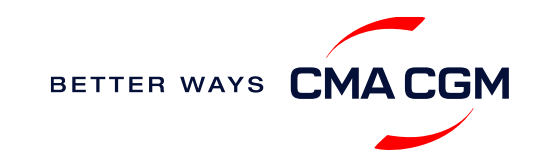

### - Make a booking

#### Already have a quote?

Access your existing quotes or contractual rates at:

#### **My Quotations**

If you received a quote from your salesperson-incharge, you can check with them directly on the validity of your contract.

#### **Booking FAQs**

#### Q: My booking was released to a later sailing. Why?

**A:** There is either insufficient space on board or no available equipment. Rest assured, your booking will be placed on the next earliest available vessel.

#### Q: How early in advance can I place bookings?

A: Booking window is currently set at 8 weeks prior ETD.

| Make | а | booking |
|------|---|---------|
|      | - |         |

Complete your booking:

Booking

| 01                                                  | 02                             | 03                              | 04                                                               | 05                   | 06                                                               |
|-----------------------------------------------------|--------------------------------|---------------------------------|------------------------------------------------------------------|----------------------|------------------------------------------------------------------|
| Enter your:<br>• Quotation number<br>• POL<br>• POD | Select your<br>vessel schedule | Enter the details of your cargo | Add on the CMA<br>CGM+ value-<br>added services<br>that you need | Make your<br>booking | Get a notification<br>when your<br>booking has<br>been submitted |

#### Turnaround time:

**General booking:** Your standard booking will be confirmed in 1 working hour (only if booking instructions are complete)

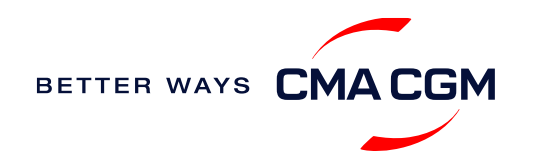

### - Make a booking for special cargo or dangerous goods

Make a booking online (subject to pre-booking checks/acceptance).

#### **Pre-booking acceptance**

#### **Special cargo**

 Complete the <u>Out Of Gauge</u> (OOG) form and upload it on <u>https://www.cma-cgm.com/mycma-cgm</u> or send it to lca.booking@cma-cgm.com

#### **Dangerous Goods (DG)**

 Attach a copy of the Material Safety Data Sheet (MSDS) and upload it on <u>https://www.cmacgm.com/my-cma-cgm</u> or send it to <u>lca.booking@cma-cgm.com</u>

#### **Booking release**

You can check your booking with our booking team at <a href="mailto:lca.booking@cma-cgm.com">lca.booking@cma-cgm.com</a>

#### **Post-booking**

#### **Dangerous Goods (DG)**

 Final DG document needs to be submitted before Dangerous Goods cut off which is indicated on the booking confirmation. The shipper is required to mail their final document with container number to prt.service@cma-cgm.com

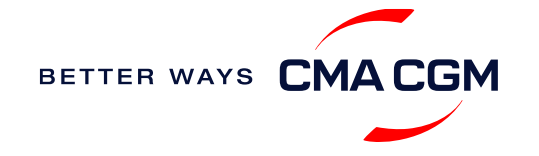

## - Amend a booking

If you have missed out any information on your booking request, you can request for changes.

### Making an amendment before the booking is released:

Send your changes to our booking team at <a href="mailto:lca.booking@cma-cgm.com">lca.booking@cma-cgm.com</a>

Turnaround time after making your request:

3 working hours.

#### Making an amendment after the booking has been released:

Make your changes on My CMA CGM under the Shipment Dashboard.

Amendments need to be submitted before cut off date. If not, it can be declined or can be subject to booking amendment fee.

If you make your amendment after the sailing of the vessel, all changes need to be requested via Customer Service.

 Amend information
 Step by step guide

 Turnaround time after making your request:
 3 working hours.

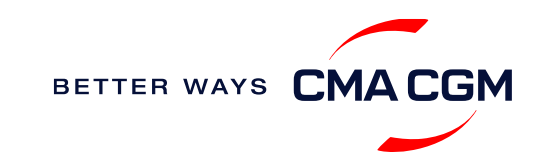

### - Get an overview of your shipments

#### **Shipment Dashboard**

Gain an overview of all your shipment or container information, perform searches on different data fields (e.g., POL) and trigger a data extract on schedule:

#### **Shipment view**

| ipment Dashb              | Create Booking              | Change view                                          |                                          |                                             |                                    |                 |
|---------------------------|-----------------------------|------------------------------------------------------|------------------------------------------|---------------------------------------------|------------------------------------|-----------------|
| vnload Now 🔹 Sched        | lule an extract             |                                                      |                                          |                                             | Rate your shi                      | oment dashboard |
| All My Shipments          | Q Search, ro                | eference, port, status                               | •                                        | History : 2 Month                           | IS V                               |                 |
| ↓↑ Shipment Ref<br>Wy Ref | ↓↑ From<br>(Receipt or POL) | ↓↑ POL マ<br>ETD                                      | ↓↑ Export Voyage<br>Vessel               | ↓↑ <b>POD</b><br>TA                         | ↓↑ Shipment ♀ ↓↑ To do ♀<br>Status |                 |
| ISB1224385                | ISKENDERUN , TR             | ISKENDERUN , TR<br>14-FEB-2023 21:00                 | <b>ONVD2N1MA</b><br>MYNY                 | <b>NOUAKCHOTT , MR</b><br>03-MAR-2023 07:00 | Booking Processing                 | :               |
| ISB1218915                | ALIAGA (IZMIR AREA) , TR    | <b>ALIAGA (IZMIR AREA) , TR</b><br>16-FEB-2023 11:00 | <b>OHFDPN1MA</b><br>CMA CGM<br>BARRACUDA | SZCZECIN , PL                               | Cancelled                          | :               |
| SIJ0417553                | SINGAPORE , SG              | SINGAPORE , SG                                       |                                          | ROTTERDAM , NL                              | Cancelled                          | :               |
| SIJ0417536                | SINGAPORE, SG               | SINGAPORE , SG                                       |                                          | ROTTERDAM , NL                              | Cancelled                          | :               |

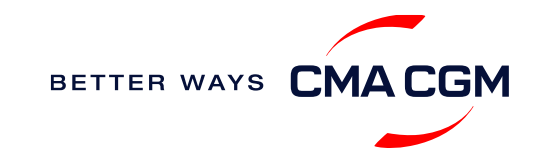

### Container trucking and collection

When collecting your empty container from the depot:

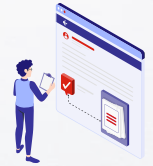

Depot information Your pick up depot information is indicated in your Release Order.

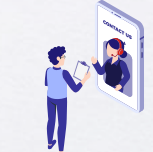

Enquire about Haulage We can provide carrier haulage, send us place of pick up details to email <u>prt.service@cma-</u> <u>cgm.com</u> we will inform our best rate and assist

you with pick at depot and stuffing. External haulier can also assist you.

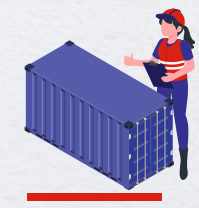

Enquire about Equipment Send your enquiries or claims on damaged container replacements (with photos) to prt.service@cmacqm.com

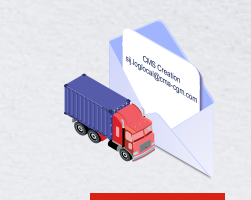

#### Container Nomination Service In case you need container nomination / pre assign unit (additional fee) please add

information at time of booking request in comments: CONTAINER NOMINATION SERVICE

#### **Cut Off Information:**

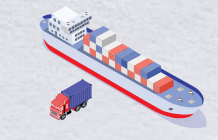

Export Vessel Schedule Full information about vessel cut off, shipping instructions/MRN, container pick up or terminal cut off are available on our EXPORT SCHEDULE & CUSTOMS DATA.

\*Please note that an entry will only be created in the Container Management System (CMS) one day prior to container collection.

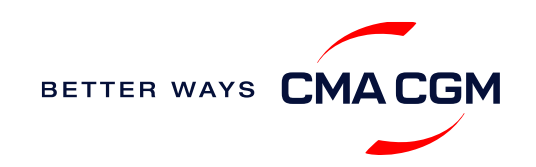

# - Mandatory information in shipping instruction

Meeting the important timelines will ensure your shipment arrives at destination as planned.

#### Mandatory information required for your shipment:

- Booking number
- Shipper
- Consignee
- POL/Receipt
- POD
- · Container number and seal number
- Number of packages
- Cargo description
- Gross, volume and tare weight for Shipper Owned Containers (SOCs) (breakdown per container)

- Payment terms (prepaid or collect)
- Bill type (negotiable Bill of Lading (BL) or Waybill)
- Split or combined BL
- For Shipper Owned Containers (SOCs), please submit the Container Service Charges (CSC) certification
- · For tank, a valid tank certification is needed
- Customs Clearence document number must be mentioned on SI comments and NRM/T2L etc copy must be

sent to ssc.iberiadocs@cma-cgm.com

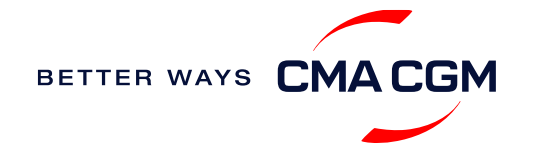

## - Submit Shipping Instructions (SI)

#### How to submit Shipping Instructions (SI)

• Electronic submission:

#### Shipment view

- Manual submission: ssc.iberiadocs@cma-cgm.com
- 3<sup>rd</sup> party submission (e.g., Inttra)

How to merge or split an SI How to update container details

#### **Turnaround time and release**

| Bill of Lading (BL) draft turnaround time | Amendment<br>turnaround time | Bill of Lading (BL)<br>release                 |
|-------------------------------------------|------------------------------|------------------------------------------------|
| 3 working hours                           | 3 working hours              | Day after vessel loading if SI draft approved. |

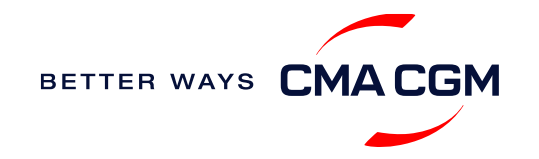

# - Submit Verified Gross Mass (VGM)

#### **VGM Declaration**

Submit your instructions to prepare the Bill of Lading (BL) draft and declare the VGM of your shipment.

VGM = weight of cargo + tare weight of container

#### Mandatory submission needed prior vessel arrival.

As part of PSA's regulations and requirements.

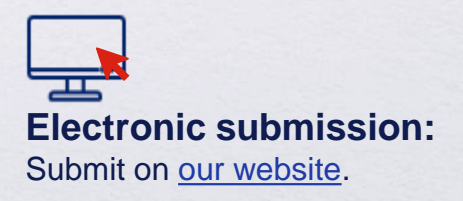

### \_\_\_\_\_

#### Manual submission:

Manually fill up the VGM form and submit to our VGM team at <u>ssc.vgm@cma-cgm.com</u>.

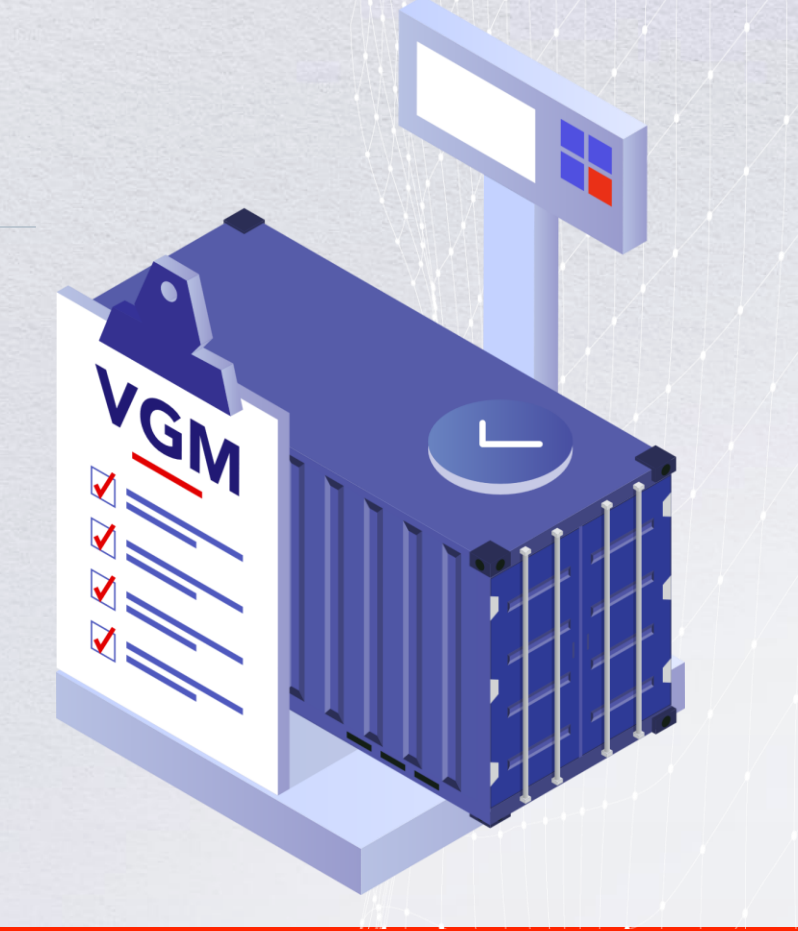

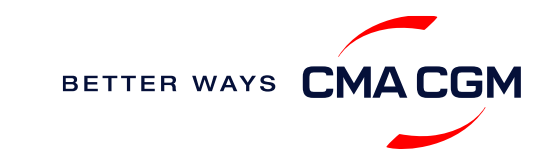

### - Review and amend your Bill of Lading (BL)

Guidelines and timelines to review or amend your draft BL information.

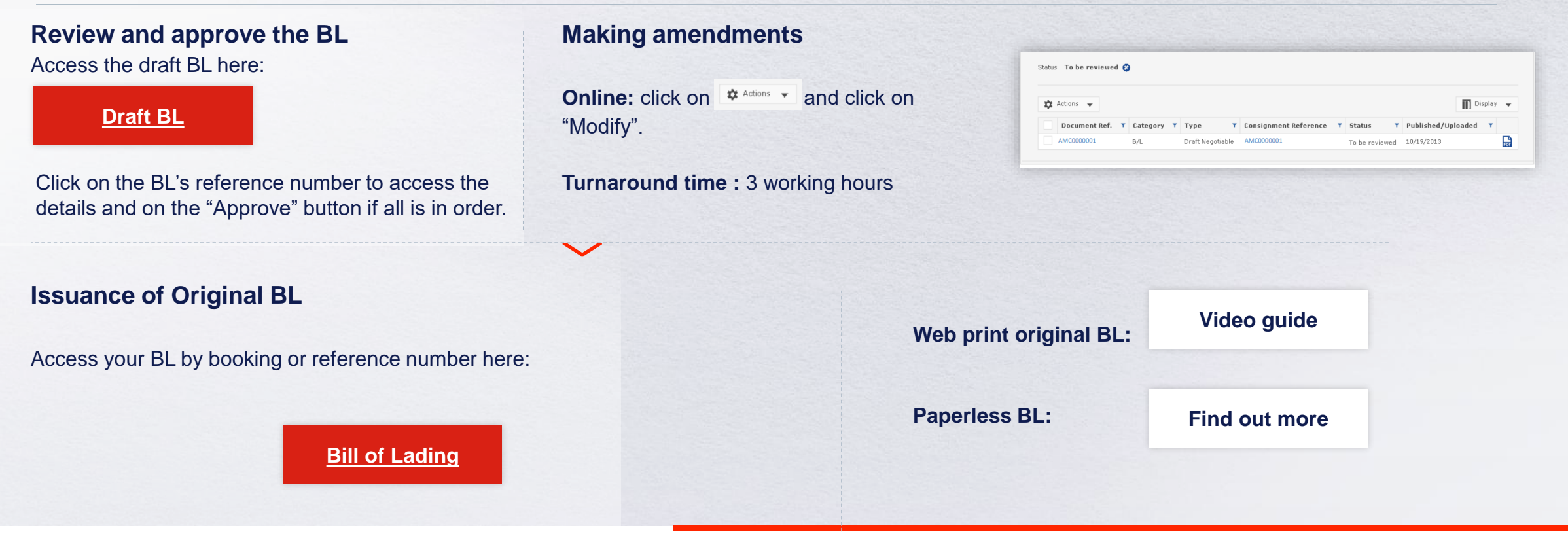

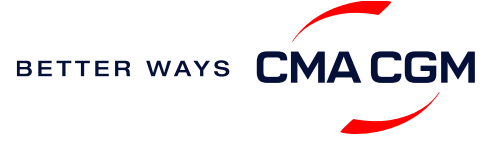

### - Make payment

Find your invoice and get more information on our payment guidelines.

 $(\mathbf{A})$ 

**B** 

**C** 

Invoices are available in EDICOM: <u>BUSINESSMAIL</u> First time access registration needed.

Export / Import / Local cross payment dispute email : Ica.reclamacao@cma-cgm.com Make a Payment

Step by step guide

**Payment proof:** After payment, please send the remittance slip copy/transfer identifying Bill Of Lading (BL) number to gst.lca.referral@cma-cgm.com

Notice of Arrival (NOA) or invoice not received: Provide us with your BL number and sent email to prt.service@cma-cgm.com. **Turnaround time:** After payment, your Bill of Lading (BL) will be released within 3 working hours, if receiver after 17 PM release will be done on the next day.

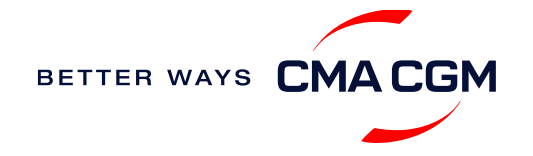

### – Access your documents

Access your shipment documents online.

#### **Documents Dashboard**

- Through our platform, access your document repository and edit your shipping easily, on-the-go
- Access import and export documents
- View and correct your draft Bill of Lading (BL) or Sea Waybill, print the original documents or benefit from a fully digital BL

#### Get more ORIGINAL BL papers

Drop us an email at <u>prt.service@cma-cgm.com</u>, and we will revert with another Acknowledgement of Receipt (AOR).

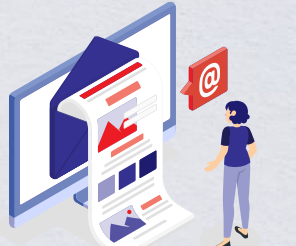

| Search a Booking & B/L Ref. |        | Q                           |                               |                      |                   |        | Action  | ns 🗸      |
|-----------------------------|--------|-----------------------------|-------------------------------|----------------------|-------------------|--------|---------|-----------|
| Filters                     | ×      | J↑ DOCUMENT REF.            | √ ↓↑ SHIPMENT REF.<br>MY REF. |                      | \\ STATUS \\ DA   | TE     | 7       |           |
| Export / Import             | $\sim$ |                             |                               |                      |                   |        |         |           |
| Category                    | ~      | ISB1218915                  | ISB1218915                    | Booking Confirmation | 16-JA             | N-2023 | P       | <u>)</u>  |
| B/L Status                  | $\sim$ | B-ISB1218915-0160           | ISB1218915                    | Customer Document    | 16-JA             | N-2023 | P       | • 🗆       |
| В/L Туре                    | $\sim$ |                             |                               | booking request      |                   |        |         |           |
| US/CA NoA Type              | $\sim$ | Rows per page: 10 🗸         |                               | Previous 1 Next      |                   | :      | Showing | 1 to 2 of |
| Invoice Status              | $\sim$ | <b>Document information</b> | Freight information           |                      | Download document |        |         |           |
| Invoice Domain              | $\sim$ |                             |                               |                      |                   |        |         |           |
|                             |        |                             |                               |                      |                   |        |         |           |
|                             |        |                             |                               |                      |                   |        |         |           |
|                             |        |                             |                               |                      |                   |        |         |           |

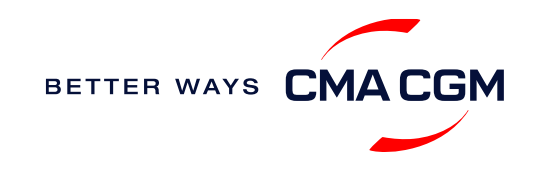

### – Access your documents

Access your shipment documents online.

#### **Documents not reflected on Document Dashboard?**

- Notice of Arrival (NOA) will only be reflected on consignee's account
- Invoices will be available thru on EDICOM platform on payer's account.
- Documents for customs clearance will only be ready one day after vessel's arrival

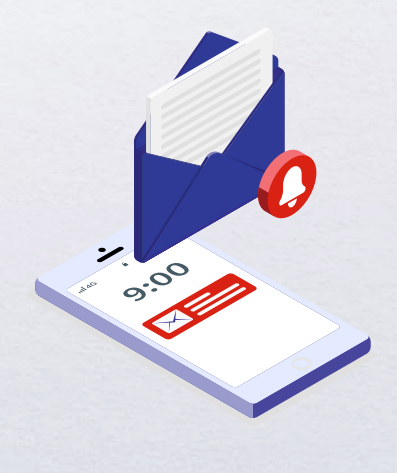

#### **BL not reflected on Document Dashboard?**

- For negotiable BL:
  - 1. Surrender your Original Bill of Lading (OBL) by dropping an email to <u>prt.service@cma-cgm.com</u> with the reason for surrendering and ensuring that the back of the OBL is endorsed
  - 2. Check if the Telex Message or OBL was received
  - 3. Provide us with your BL number at <a href="mailto:prt.service@cma-cgm.com">prt.service@cma-cgm.com</a> so that we can check why the BL is held back
- For Sea Waybill :
  - 1. Provide us with your BL number at <u>prt.service@cma-cgm.com</u> so that we can check why the BL is held back.

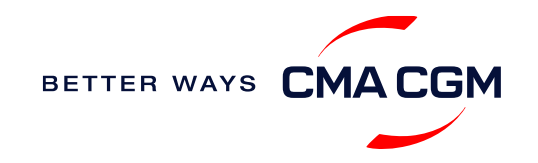

### - Track your shipments

#### **Shipment tracking**

Find shipment location, complete with timestamp, vessel and voyage information:

#### Track my shipment

#### Set up custom notifications

Receive the latest status alerts for your different needs, whether you want to be alerted when documents, e.g., Bill of Lading (BL), are available or want to flag out specific container statuses, e.g., container not gated in.

Video guide

#### Shipped On Board (SOB) date

SOB dates are available after vessel sail off. You can also refer to the estimated dates via voyage finder.

### Yet to receive the Notice of Arrival (NOA) but want to find out when your vessel will arrive?

Please provide us with your BL number via <u>prt.service@cma-cgm.com</u> so that we can check.

Turnaround time: You can expect a response in 4 working hours.

#### If tracking website shows up empty, it could mean that:

The information has yet to be transmitted into the system.

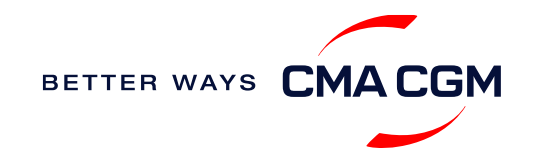

### – Import: Container return

**Returning of empty containers for importers** Depot information is available on Release Order. Lists of depots:

| A                                                                                                    | В                                                                     |                       |
|----------------------------------------------------------------------------------------------------|-----------------------------------------------------------------------|-----------------------|
| PTLISCMI                                                                                                    | PTLISDALV                                                             |                       |
| Alcont Lisbon                                                                                                    | ALB Alverca                                                           | Rep                   |
| Lugar de D. Pedro<br>Instalacoes da Cavan,<br>2690-361 Santa Iria de<br>Azoia, Portugal<br><u>+351 21 958 7480</u> | Tv. Custódio José Bispa,<br>2615-036 Alverca do<br>Ribatejo, Portugal | Rua c<br>4, Qu<br>268 |
|                                                                                                    |                                                                       | +3                    |

### С PTLISDREM pnunmar Lisbon do 5º Centenário nº uinta de São João das Areias, 5-870 Sacavém. Portugal 51 21 865 0100

D

**PTLISDLIS** 

Liscont

Zona Terminal

Contentores De Alcântara

Sul Edif. Liscont,

1399-002 Lisboa,

Portugal

+351 21 393 9900

\*Also applicable to APL, ANL and CNC Where is the returning depot for my empty container? Information on **Delivery Order** 

Release.

Save costs and increase productivity through the reuse or exchange of containers. Speak to your CMA CGM Customer Service, Sales or Logistics contact for more information.

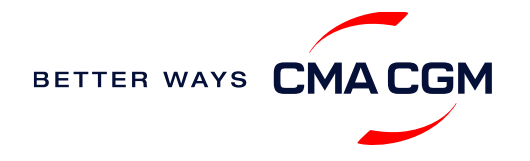

2690

### – Import: Container return

**Returning of empty containers for importers** Depot information is available on Release Order. Lists of depots:

| A                                      | B                                                    |           |
|----------------------------------------|------------------------------------------------------|-----------|
| PTSETDSPC                              | PTSETDSET                                            |           |
| Lisboa SPC                             | SADOPORT                                             |           |
| P. Logístico SPC<br>Marinhas de D. Ana | Terminal Multiusos Porto<br>Setúbal Zona 2, Setúbal, | Alan<br>N |
| 2625-106 Povoa de Sta.<br>Iria         | 2910-793 Setúbal,<br>Portugal                        | 4455      |
|                                        | <u>+351 265 545 090</u>                              | +35       |

( C PTLEIDSAR Sardao Av. Maria Brito, neda Infanta Dª. Mafalda, 118 4455-495 Perafita, -852 Sta. Cruz do Bispo +351 22 099 8211 Portugal 51 229 990 600

D

**PTLEIDALB** 

**ALB LEIXOES** 

Portugal

\*Also applicable to APL, ANL and CNC

Where is the returning depot for my empty container? Information on **Delivery Release** Order.

Save costs and increase productivity through the reuse or exchange of containers. Speak to your CMA CGM Customer Service, Sales or Logistics contact for more information.

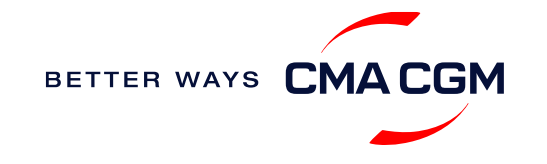

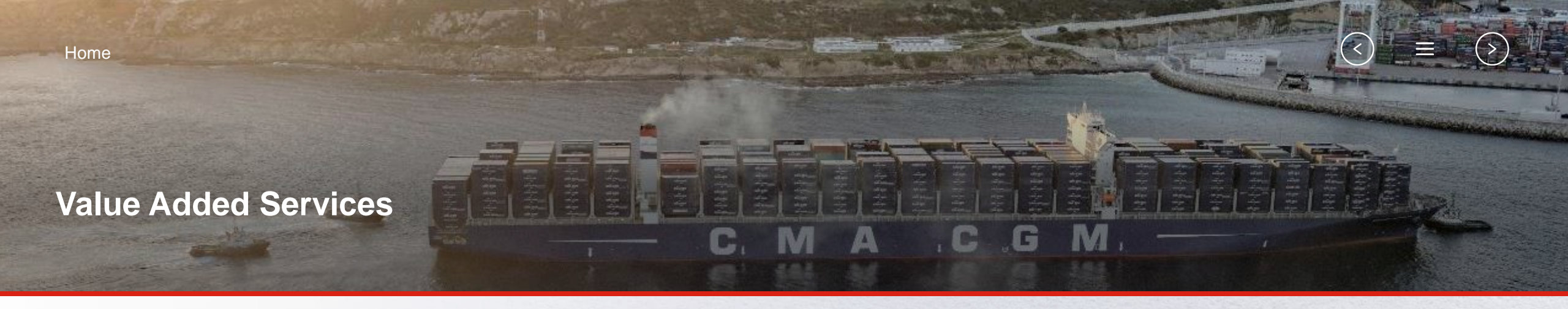

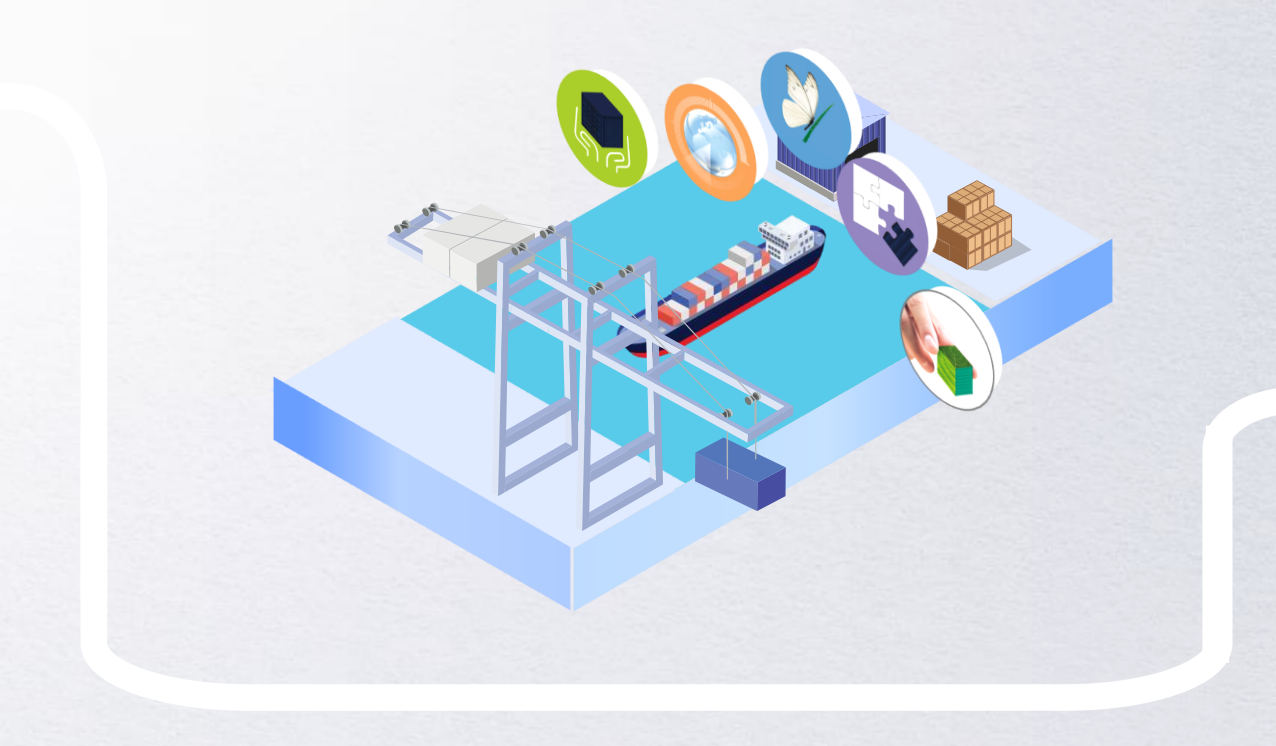

### **CMA CGM + Services**

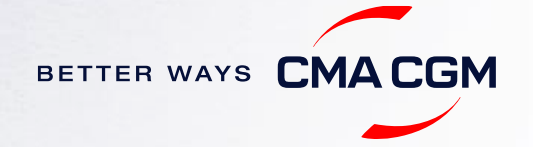

### - CMA CGM + services

Find out more about our value-added services offer and complete your shipping experience.

Easily add complementary value-added services from the CMA CGM+ range to your **SpotOn instant quote**.

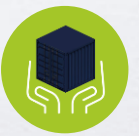

#### Cargo care

Safeguard, protect and secure your container shipments.

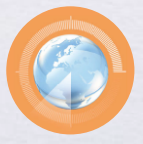

#### Supply chain agility Optimize every stage of your supply chain.

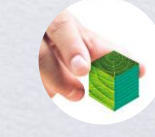

Environmental services Take control of the carbon footprint of your shipments.

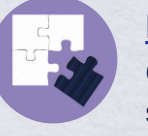

Business support Get business support services from an established commercial partner.

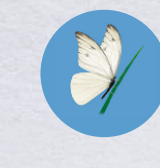

Serenity Get the right coverage to fit your cargo shipment needs.

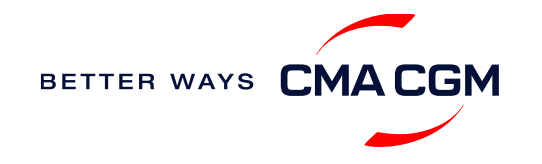

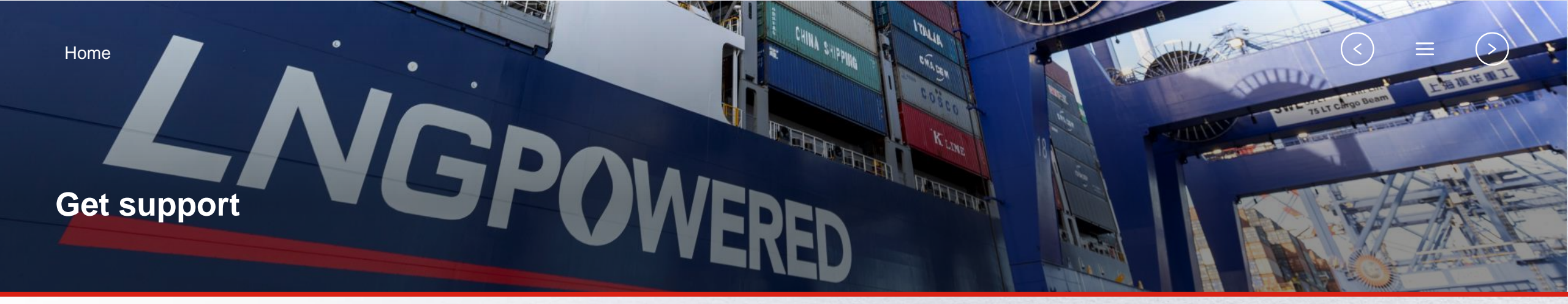

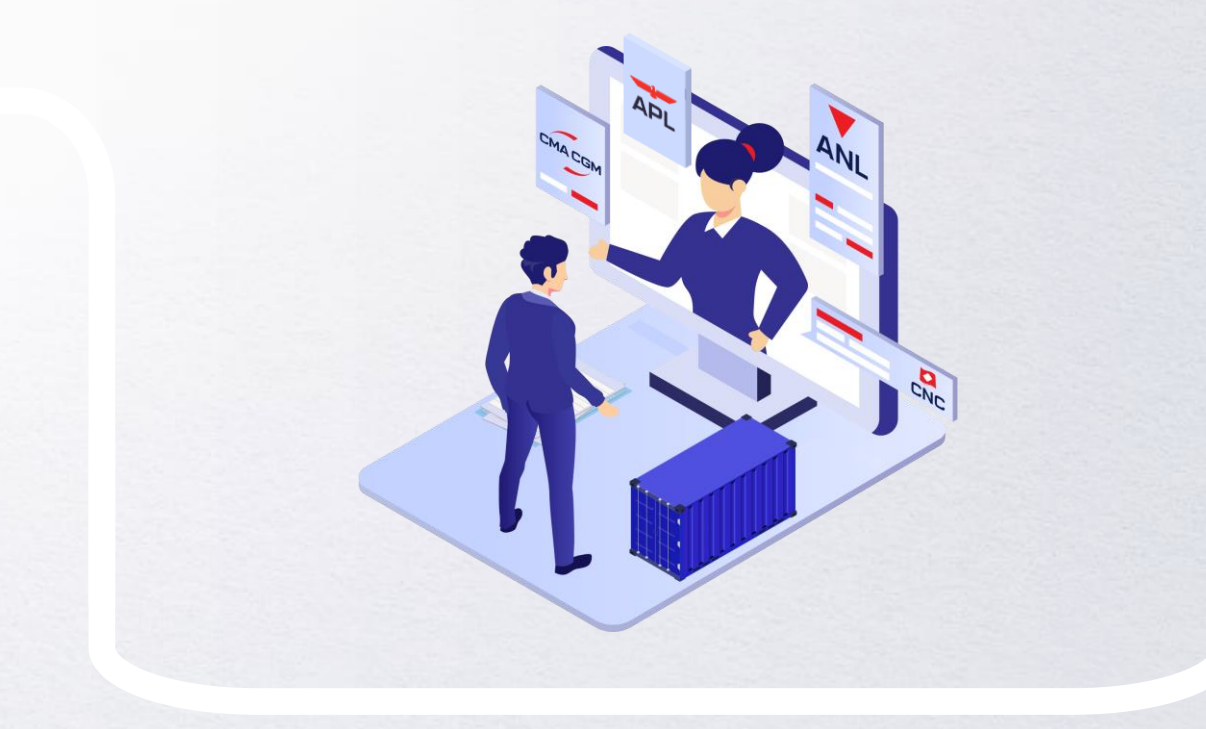

### **Contact us Business Support**

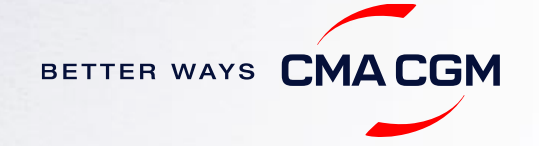

### - Contact us

#### Need to reach out to our various departments?

#### **Portugal Contacts**

Portugal customer service email: prt.service@cma-cgm.com.

#### Need to speak to a Customer Service agent?

Access our one-stop solution for all customer queries:

#### My Customer Service

- Interact directly with our Customer Service
   agents and receive update notifications
- Easily gain an overview on your requests and their respective statuses
- Find answers to a wide range of questions in our Selfcare section

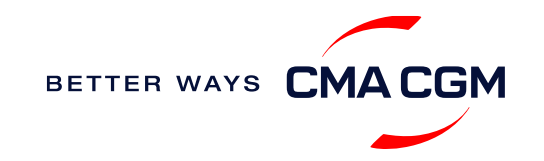

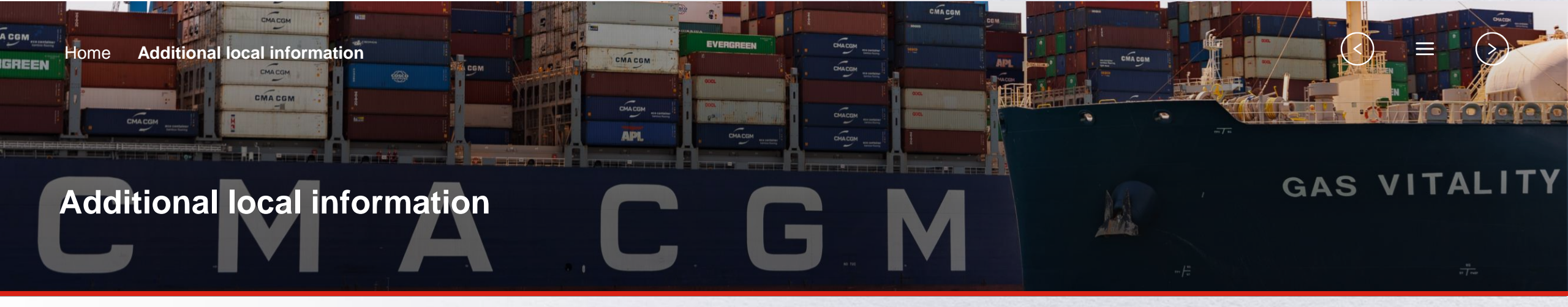

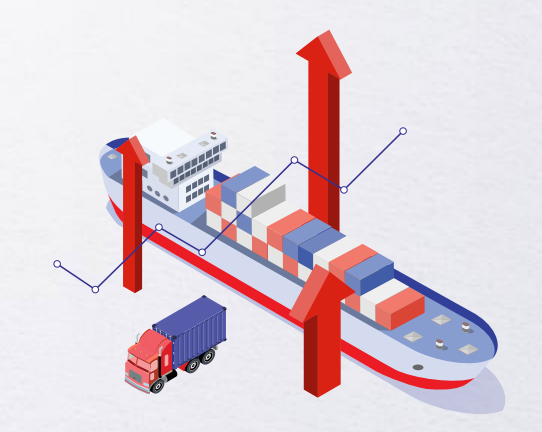

Import, export and Demurrage and Detention charges

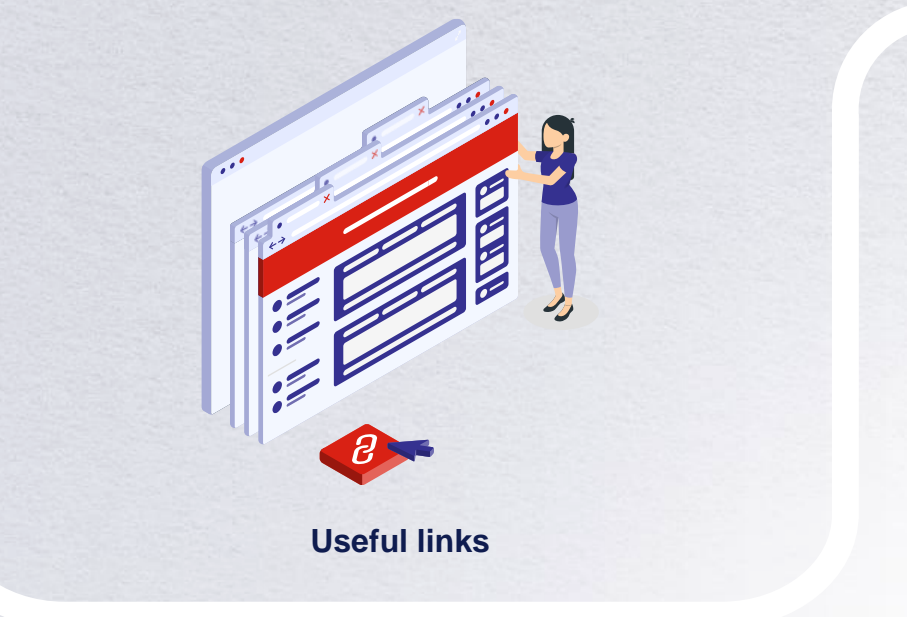

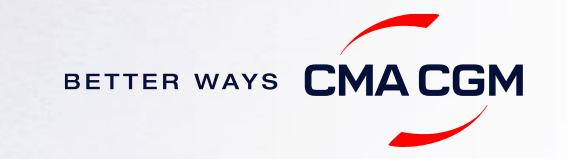

### Import, export and Demurrage and Detention charges

#### Import and export charges local charges:

Online at:

CMA CGM | CMA CGM | PORTUGAL Local Charges (cma-cgm.com)

<u>Demurrage and Detention (D&D) charges and free days</u> <u>Storage and Monitoring charges and free days</u>

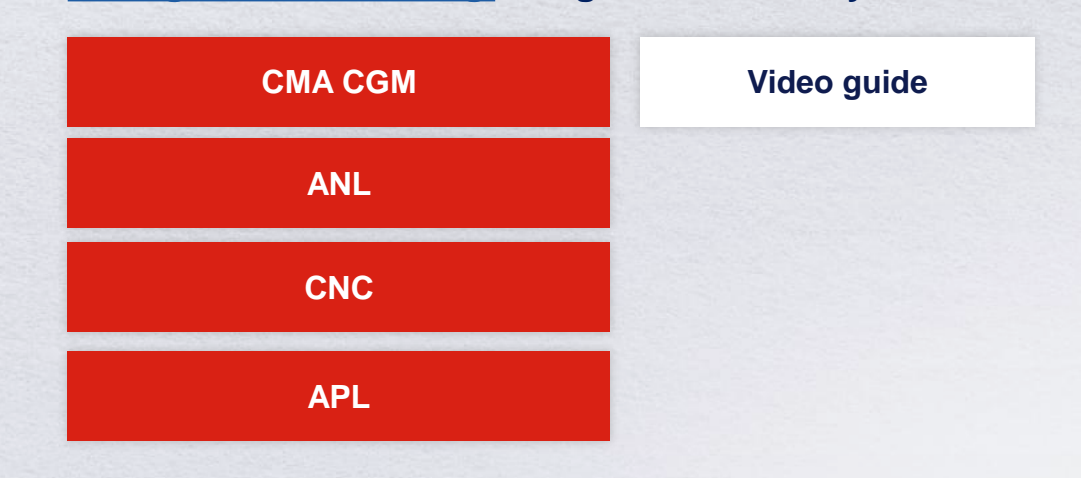

<u>Need more free time?</u> Choose the bundle that best suits your needs and extend your standard free time conditions up to 28 days.

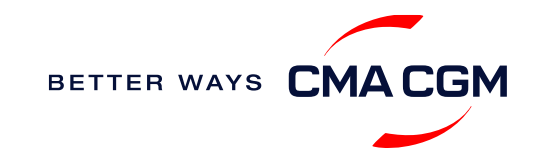

<

### - Useful links

eBusiness

**Charges finder** 

**Container tracking** 

**Eco-calculator** 

My CMA CGM

Routing finder

Voyage finder

Portugal Ports Lisboa port Figueira da Foz Ponta Delgada port Leixoes port Setubal port Sines port Canical 30 Safety of Life at Sea (SOLAS) /Verified Gross Mass (VGM)

SOLAS - VGM management at CMA CGM

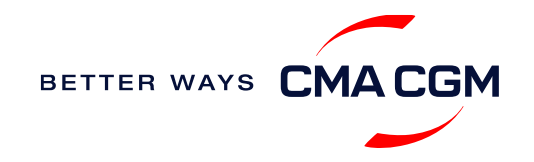

# THANK YOU

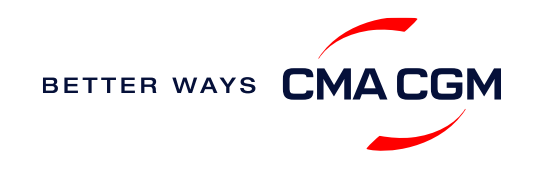